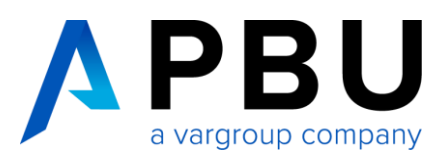

# Lizenzierung Floating Solid Edge 2024 (v2310)

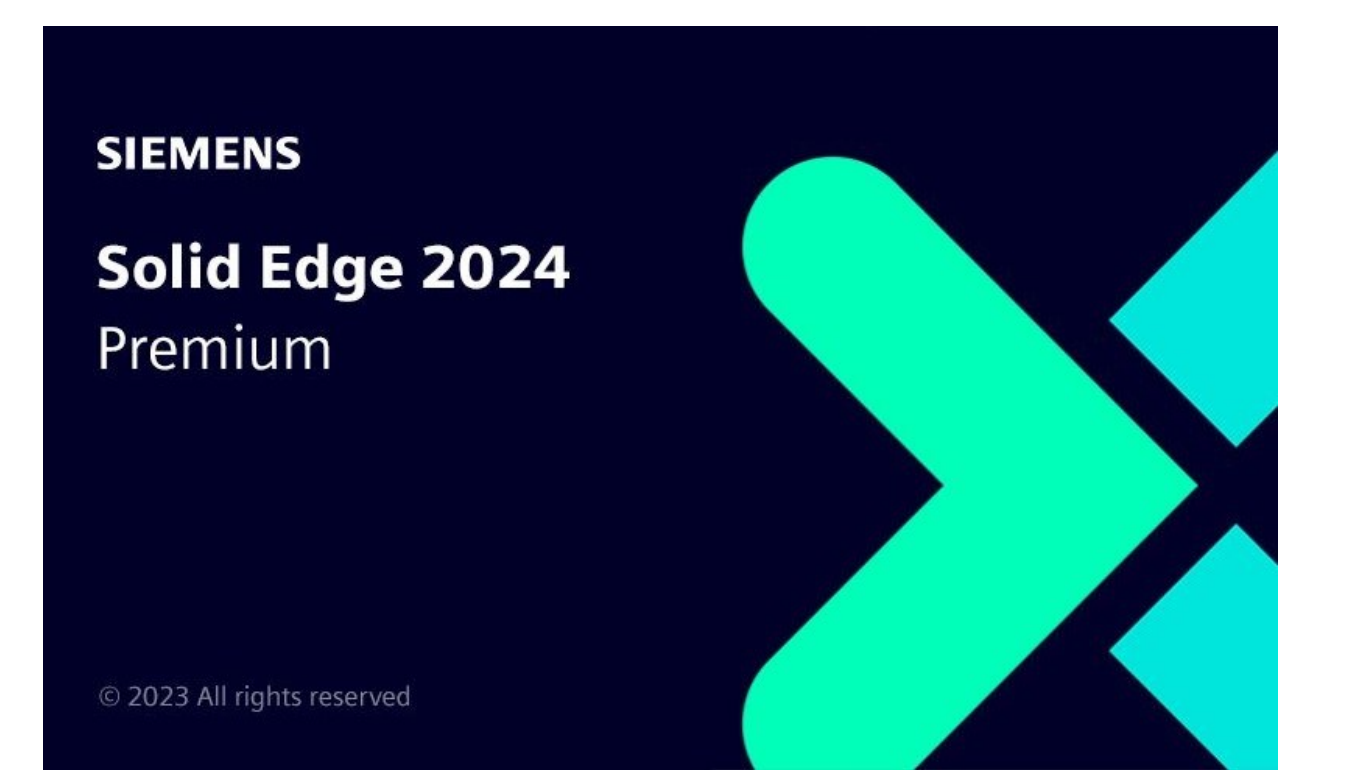

# Inhalt

| 1. | Comp    | oosite-ID (CID) registrieren    | .2 |
|----|---------|---------------------------------|----|
|    | 1.1     | Schritt 1: CID generieren       | .3 |
|    | 1.2     | Schritt 2: CID registrieren     | .5 |
|    | 1.3     | Schritt 3: Lizenz herunterladen | .7 |
| 2. | Install | lation des SPLM License Manager | .7 |
| 3. | Lizen   | zierung des Clients             | 13 |
| 4. | Firew   | all                             | 14 |
|    |         |                                 |    |

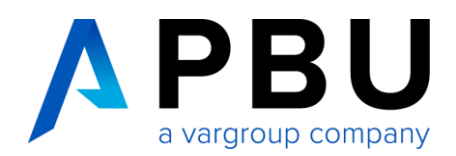

## Funktionsweise CID / Floating Lizenz

Die Composite-ID (CID) ist eine eindeutige Nummer, die auf mehreren Systemparametern basiert, einschließlich (aber nicht beschränkt auf) MAC-Adresse, Hostname, Festplatten-Seriennummer und Betriebssystem. Die Composite-ID (CID) wird verwendet, um Ihren Computer und / oder Server als das System zu identifizieren, das eine bestimmte Lizenzdatei verwenden oder validieren kann.

Die Floating-Lizenzierung benötigt einen Server und einen Client, wobei der Server auch ein Client sein kann.

Der Server und die Clientcomputer müssen jeweils das TCP/IP-Protokoll ausführen.

Die Clientcomputer müssen in der Lage sein, mit dem Server über das Netzwerk Verbindung aufzunehmen.

Der Client ist die Arbeitsstation, auf der mit Solid Edge gearbeitet wird.

## 1. Composite-ID (CID) registrieren

Wenn Sie Solid Edge erworben haben, erhalten Sie zunächst eine temporäre Lizenzdatei. Diese ist eine 30-Tage-Lizenz. Eine zeitlich begrenzte Lizenzdatei dieses Typs kann durch den folgenden Eintrag (1) unter der Kopfzeile der Lizenzdatei identifiziert werden.

Die Lizenzdatei, die von Siemens per E-Mail verschickt wird, ist "*License\_Ugslmd.txt".* Die Lizenzdatei, die von der Lizenzverwaltungsseite heruntergeladen oder verschickt wird, ist "*SELicense.dat".* 

Das heißt, wenn folgender Hinweis (1) in der Lizenzdatei vorhanden ist, müssen Sie Ihre Composite-ID (CID) und Ihren Hostnamen ermitteln und registrieren, um eine neue permanente Lizenz anzufordern.

|                                                                                                    | Siemens                                                                                                    | PLM Sottware Inc.                                                                                                    |                                                                     |                                                         |
|----------------------------------------------------------------------------------------------------|----------------------------------------------------------------------------------------------------|----------------------------------------------------------------------------------------------------|---------------------------------------------------------------------|---------------------------------------------------------|
|                                                                                                    | License                                                                                                    | File                                                                                                    |                                                                     |                                                         |
| Sold-Io/Install:                                                                                                    | 1239876                                                                                                    | WebKey Acces                                                                                                    | s Code:                                                             | A123B98D7                                               |
| Contact Name:                                                                                                    | John Doe                                                                                                    | C                                                                                                    | reated:                                                             | 07-23-2018                                              |
| Customer Name:                                                                                                    | Siemens                                                                                                    |                                                                                                    |                                                                     |                                                         |
|                                                                                                    |                                                                                                    | (1997) (1997)                                                                                                    |                                                                     |                                                         |
| E-mail Address: 1                                                                                                    | Info@Siemens.com                                                                                                    | Host-ID for licensing t                                                                                                    | ersion:<br>#######<br>he prod                                       | ucts                                                    |
| E-mail Address:<br>This release requ<br>on this license f<br>your WebKey accoun<br>licenses will be<br>Standard Host-ID | Info@Siemens.com<br>ires a Composite<br>ile. Until the C<br>nt at: <u>https://s</u><br>generated with a<br>currently listed | Host-ID for licensing t<br>omposite Host-ID(s) is r<br>simens com/dtac/Lice<br>30-day expiration using<br>for this configuration. | ersion:<br>#######<br>he prod<br>egister<br>nseMana<br>the<br>If no | ###########<br>ed using<br><u>dement</u> ,<br>supported |

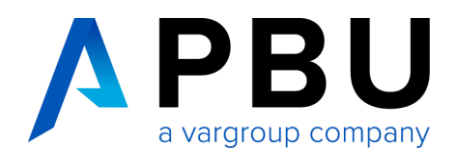

Um Ihre temporäre Lizenz in eine permanente umzuwandeln, folgen Sie den 3 Schritten:

- 1. CID auslesen
- 2. CID registrieren
- 3. Lizenz herunterladen

#### 1.1 Schritt 1: CID generieren

Die zusammengesetzte ID Ihres Computers und / oder Servers erhalten Sie, indem Sie das Tool "getcid.exe" ausführen. Es gibt 2 Möglichkeiten, wie Sie dieses Tool erhalten können.

In Ihrem Installations-Ordner von Solid Edge ist es bereits vorhanden unter: *C:\Program Files\Siemens\Solid Edge 2024\Program* 

| 📕   🛃 🗮 🗢   Program                                                                                                    |                                                                            |                  |           |          |  |
|----------------------------------------------------------------------------------------------------|----------------------------------------------------------------------------|------------------|-----------|----------|--|
| Datei Start Freigeben Ansicht                                                                                          | atei Start Freigeben Ansicht                                               |                  |           |          |  |
| $\leftarrow \rightarrow \checkmark \uparrow$ . Dieser PC $\rightarrow$ OS (C:) $\rightarrow$ XXX Siemens $\rightarrow$ | ← → Y 🖡 > Dieser PC > OS (C:) > XXXX > Siemens > Solid Edge 2023 > Program |                  |           |          |  |
| 📕 Citrix                                                                                                    | ▲ Name                                                                     | Änderungsdatum   | Тур       | Größe    |  |
| Config Msi                                                                                                    | <ul> <li>Itid.exe</li> </ul>                                               | 21.11.2022 00:21 | Anwendung | J/ ND    |  |
| Conngavia                                                                                                    | GopDropDecc.org                                                            | 07.00.2022.14,59 | Anwondung | 208 KB   |  |
| 📜 Dell                                                                                                    | getcid.exe                                                                 | 21.08.2022 08:59 | Anwendung | 1.824 KB |  |
| Documents and Settings                                                                                                 |                                                                            |                  |           | 20 / P   |  |
|                                                                                                    | <ul> <li>Thee atabase validation root.exe</li> </ul>                       | 07.05.2022 14.30 | Anwendung | 30 KB    |  |
| Driver                                                                                                    |                                                                            | 07 00 2022 14 50 | A 1       | 04 KD    |  |

Alternativ können Sie die Datei auch im Siemens Support Center (<u>https://support.sw.siemens.com/de-DE/</u>) herunterladen (WebKey-Account notwendig).

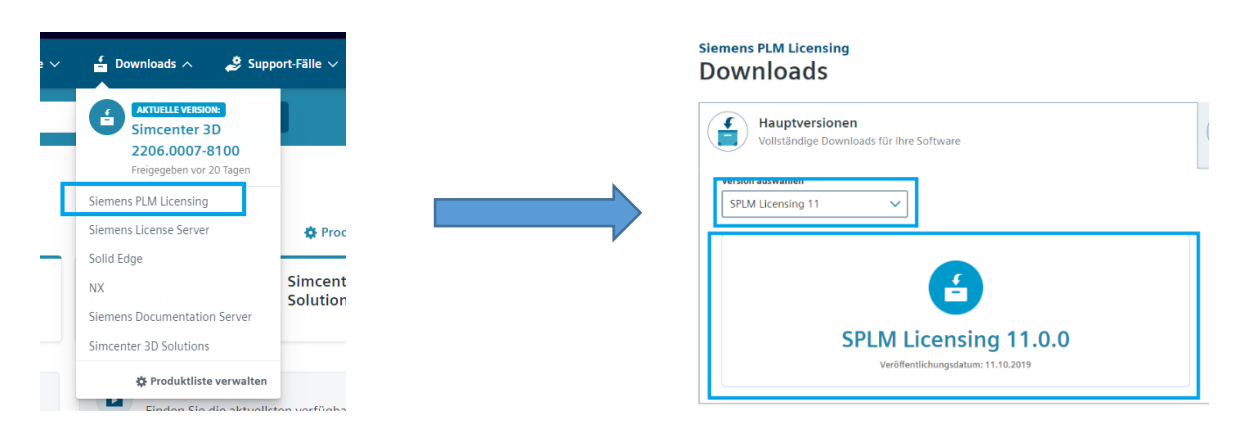

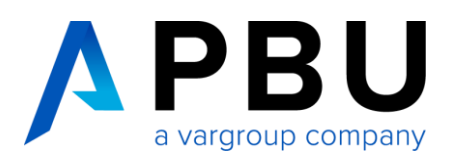

| iemens PLM Licensing<br>SPLM Licensing 11.0.0 III Weitere Versionen |                   |                                  |          |         |                                     |
|---------------------------------------------------------------------|-------------------|----------------------------------|----------|---------|-------------------------------------|
| SPLM Licensing 11.0.0 🔟                                             | SPLM Licensing 11 | 1.0.0 🗸                          |          |         |                                     |
| 🗣 Tools 📵                                                           | English           |                                  |          |         | $\nabla$ Filter by OS/Language $~~$ |
|                                                                     | OS                | File Name                        | Language | Size    | Format                              |
|                                                                     | ی<br>Linux        | etcid                            | English  | 1.2 MB  | application/x-executable            |
|                                                                     | Windows           | <b>getcid.exe</b><br>tags: Tools | English  | 1.73 MB | application/x-ms-dos-executable     |
|                                                                     | Windows64         | etcid.exe                        | English  | 2.31 MB | application/x-ms-dos-executable     |
|                                                                     |                   | $\wedge \cdot$ ·                 |          |         |                                     |

Das Installationsmedium "SiemensLicenseServer\_v2.4.0.0\_Win64\_x86-64.exe" finden Sie unter: <u>https://sup-port.sw.siemens.com/de-DE/product/1586485382/download/202310052</u> (Siehe Punkt 2 "Installation des SPLM License Manager")

| SIEMENS Digital Industries Software                                 |                                                                |               | DE 🗳 📴                                          |
|---------------------------------------------------------------------|----------------------------------------------------------------|---------------|-------------------------------------------------|
| Siemens License Server<br>Siemens License Server v2.4<br>11.19.0.1) | .0.0 (FlexNet                                                  | Versionsinfo  | Diese Seite<br>speichern<br>Systemanforderungen |
| Siemens License Server v2.4.0.0 (FlexNet                            | Siemens License Server v2.4.0.0 (FlexNet 11.19.0.1) V          |               |                                                 |
|                                                                     | English 🔕                                                      | <b>∀</b> Fil  | iter by OS/Language \vee                        |
|                                                                     | OS File Name 🗸                                                 | Language S    | ize Format                                      |
|                                                                     | Windows64 SiemensLicenseServer_v2.4.0.0_hostid_utils.zi        | English 4.92  | MB application/zip                              |
|                                                                     | ∆<br>⊔mux64                                                    | English 4.92  | MB application/zip                              |
|                                                                     | Windows64 SiemensLicenseServer_v2.4.0.0_Win64_x86-<br>64.exe   | English 162   | .91 application/x-dosexec<br>MB                 |
|                                                                     | ∆ SiemensLicenseServer_v2.4.0.0_Lnx64_x86-<br>Linux64 € 64.bin | English 95.51 | MB application/x-<br>executable                 |
|                                                                     | SiemensLicenseServer_v2.4.0.0_Lnx64_arm.bi                     | English 89.48 | MB application/x-<br>executable                 |
|                                                                     |                                                                |               |                                                 |

#### Achtung:

Führen Sie das Programm "getcid.exe" auf dem Server, der als Lizenzserver verwendet werden soll, aus.

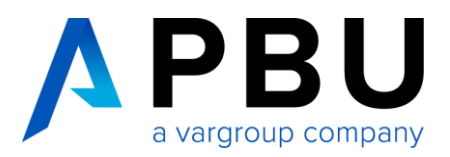

Sie benötigen den Host-Namen (1) und die **Composite** (CID) (2) der Ethernet-Netzwerkkomponente und **NICHT** die der Wireless-Komponente.

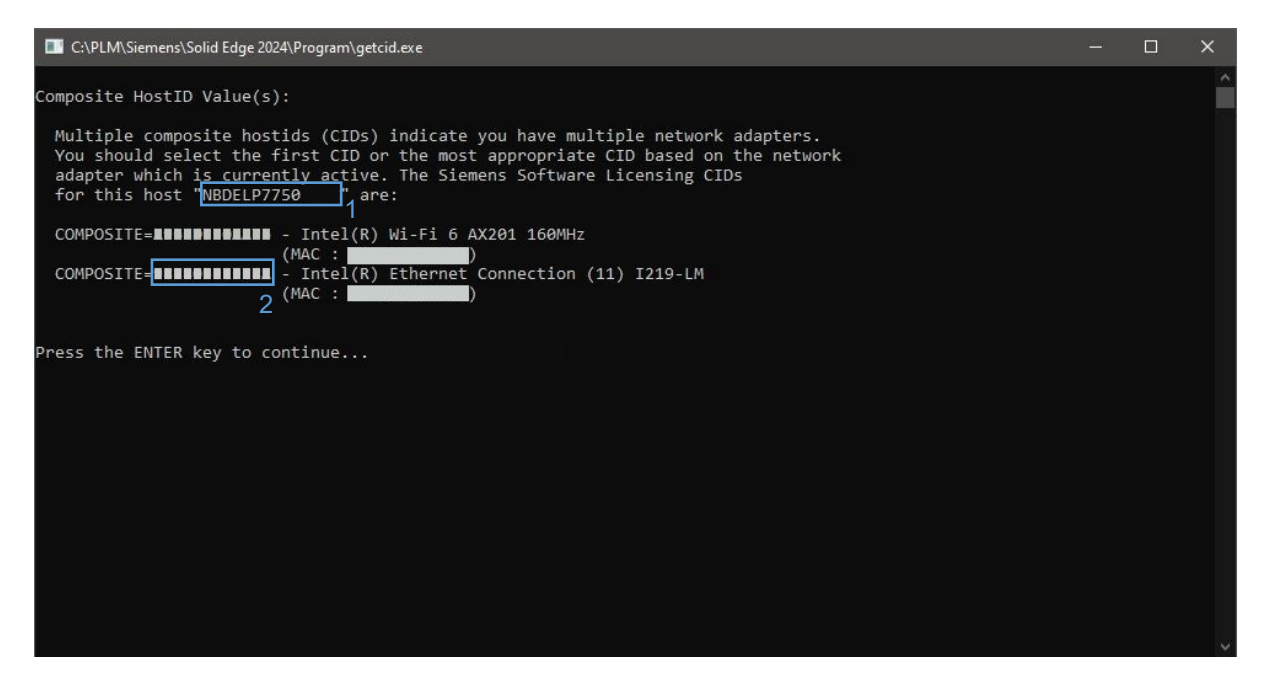

#### 1.2 Schritt 2: CID registrieren

Melden Sie sich nun mit Ihrem WebKey an, um Ihre Daten zu registrieren: https://www2.industrysoftware.automation.siemens.com/LicenseManagement/Application

- Stellen Sie die Sprache auf Deutsch (1).
- Überprüfen Sie, ob die oben links angezeigte Sold-To-Nummer mit Ihrer temporären Lizenzdatei übereinstimmt. (Es ist möglich das Sie bereits mehrere Sold-To-Nummern besitzen.) (2)
- Wählen Sie Composite Host ID (3).

|                                | SIEMENS                                                                                                    | → siemens.com                                                                                            | → Automation and Drives |
|--------------------------------|----------------------------------------------------------------------------------------------------|----------------------------------------------------------------------------------------------------|-------------------------|
|                                |                                                                                                    |                                                                                                    | Sitemap   Contact Us    |
| Siemens PLM<br>Software        | About Us Products Industry Solutions Partners Training & Support                                                                                                    |                                                                                                    | Deutsch V               |
| GTAC<br>Download Server        | Sold-Tolinstalt: 2<br>XIXXXXXXXII V<br>Kirzučijen  License Management                                                                                                    |                                                                                                    |                         |
| Velocity Products EULA<br>Home | PBU CAD-Systeme GmbH<br>Robert-Bosch-Str. 8<br>Aichach<br>DE                                                                                                    | Quick Links mergency License Composite Host ID 3                                                         |                         |
|                                | Wählen Sie unten die Lizenz                                                                                                    | verwaltungsfunktion aus.                                                                                 |                         |
|                                | Notfallkennwörter und Lizenzdateien<br>Rufen Sie temporäre Kennwörter oder Notfallizenzdateien für<br>PLM-Softwareprodukte ab. Mit diesen informationen können<br>Sie Ihre Systeme für einen begrenzten Zeitraum starten. Der<br>für Sie zuständige Kundendienstmitarbeiter wird darüber<br>informiert, dass Sie diesen Service angefordert haben. | Kennwörter und Lizenzdateien<br>Rufen Sie Kennwörter oder Lizenzdateien für PLM-<br>Softwareprodukte ab. |                         |
|                                | Konfigurationsbericht                                                                                                    | Cloudaktivierte Lizenz                                                                                   |                         |

Seite 5 von 14

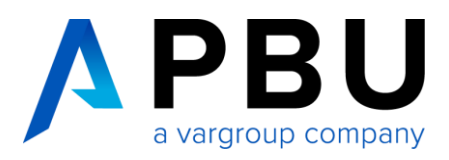

• Klicken Sie dann auf "Enter CID" (4).

| Sold-To/Install:<br>0001239876                                                                                                    | Elones Management                                    |  |
|----------------------------------------------------------------------------------------------------|------------------------------------------------------|--|
| Company<br>Address<br>City<br>Counrty                                                                                                    | Quick Links Home Emergency License Composite Host ID |  |
|                                                                                                    | Composite Host ID                                    |  |
| The composite host ID (CID) is a unique machine identifier used by PLM common licensing.<br>It is obtained by running the PI M supplied utility called: ugs_composite.exe                                  |                                                      |  |
| This utility is provided as part of the media kit shipped with your software products that utility common licensing or can be downloaded from our website via the link below                               |                                                      |  |
| To obtain your CID, this utility must be run on the license server or on all three servers in<br>your redundent configuration. Once you have the CID information you may enter them via<br>the link below. |                                                      |  |
| Note: This web tool is for initial CID registration only.                                                                                                    |                                                      |  |
|                                                                                                    | Download CID Utility                                 |  |
|                                                                                                    | Enter CID 4 Cancel                                   |  |

- Tragen Sie unter "Server 1" die ermittelte CID und den Hostnamen ein. (5) Prüfen Sie sorgfältig, ob Sie die zusammengesetzte ID und den Hostnamen korrekt eingegeben haben. Sie können diese Eingabe <u>nur einmal</u> machen.
- Lassen Sie "Server 2" und "Server 3" leer.
- Anschließend klicken Sie auf "Submit". (6)

| old-To/Install:<br>0001239876        | Turmonie rower or na<br>License Management                                                                                                    |                                                                                                    | 3             |
|--------------------------------------|----------------------------------------------------------------------------------------------------|----------------------------------------------------------------------------------------------------|---------------|
| Company<br>Address<br>City           |                                                                                                    | Quick Links                                                                                                    |               |
| Country                              | Home                                                                                                    | Emergency License Comp                                                                                                    | osite Host ID |
|                                      | Composi                                                                                                    | te Host ID                                                                                                    |               |
| Please<br>and er<br>also h<br>genera | enter the Composite Host ID (CID) infor<br>ter below. If you have redundant server<br>ave the option to enter your license serv<br>ted on your license file. | mation you obtained for your license serv<br>s, enter all three CIDs and then submit. Yo<br>er hostname so it will be automatically | er<br>u       |
| 5                                    | Composite HostID                                                                                                    | Hostname                                                                                                    |               |
|                                      | 3DEC7751A68D                                                                                                    | LIC_SERVER_01                                                                                                    |               |
| Serv                                 |                                                                                                    |                                                                                                    |               |

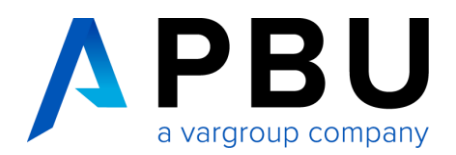

#### 1.3 Schritt 3: Lizenz herunterladen

Nun können Sie für das Produkt (Solid Edge) und die Version (Version 224.0) die Lizenzdatei auswählen und mit "Fortfahren" herunterladen. (7)

| Id-To/Install:                                               | Investmenter Management                                                                                                    |
|--------------------------------------------------------------|----------------------------------------------------------------------------------------------------|
| PBU CAD-Systeme GmbH<br>Robert-Bosch-Str. 8<br>Alchach<br>DE | Quick Links Home Emergency License Composite Host ID                                                                                                    |
| /ählen Sie das Produkt                                       | Refinitivot et un la Lizen zu accelen<br>und die Version aus, für das bzw. die Sie Kennwörter oder Lizenzdateien generieren möchten. Wenn Ihrr<br>ehr als ein Produkt umfast, wählen Sie das Produkt aus, das am häufigsten verwendet wird. |
| Produkt:<br>Version:                                         | Solid Edge                                                                                                    |
| Produkt:<br>Version:                                         | Solid Edge<br>Z23.0<br>Fortfahren<br>Abbrechen<br>7                                                                                                    |

## 2. Installation des SPLM License Manager

Voraussetzungen:

- gültige Lizenzdatei
- Installation als Administrator

Gehen Sie wie folgt vor:

1. Starten Sie die "SiemensLicenseServer\_v2.4.0.0\_Win64\_x86-64.exe", welche Sie zuvor aus dem Downloadbereich des Siemens Support Center heruntergeladen haben. (Vorgehensweise wie weiter oben in Punkt 1.1 beschrieben)

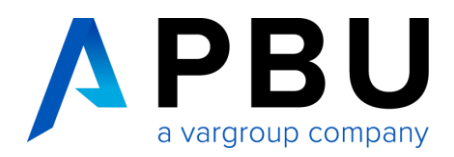

2. Wählen Sie die Installations-Sprache aus und klicken auf "OK".

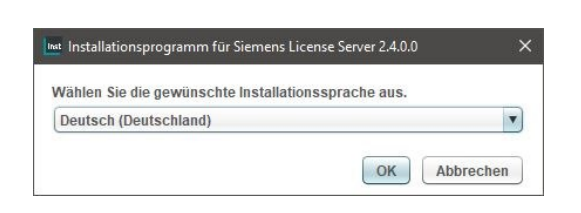

3. Klicken Sie auf "weiter".

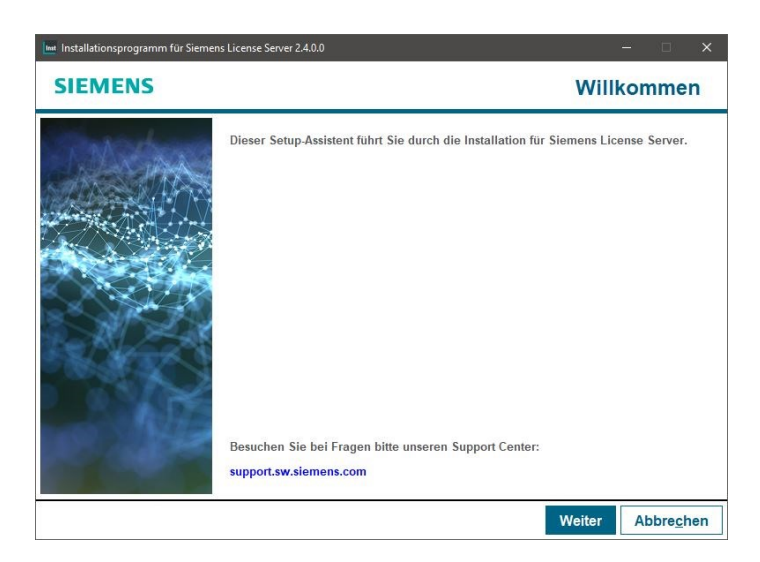

4. Geben Sie die zu importierende Lizenzdatei an und Klicken auf "Weiter".

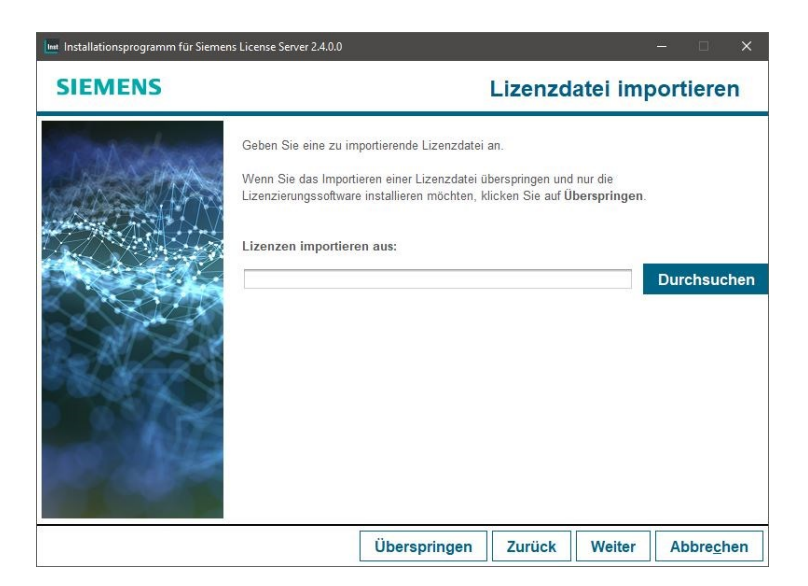

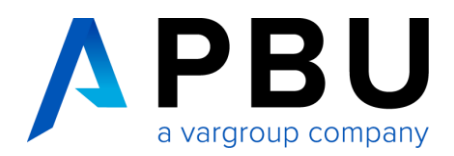

5. Überprüfen Sie Ihre Port Einstellung und klicken dann auf "Weiter".

| 📠 Installationsprogramm für Siemen | s License Server 2.4.0.0 — 🗆 🗙                                                                                                    |
|------------------------------------|----------------------------------------------------------------------------------------------------|
| SIEMENS                            | Port-Änderungen                                                                                                    |
|                                    | Ihre Lizenzen wurden auf einen neuen Port verschoben. Der Lizenzserver ist erreichbar unter: 29000 Der Vendor-Daemon verwendet folgenden Port: 29001 Erweiterte Einstellungen Lizenzserver-Port ändern in: 29000 Vendor-Daemon-Port ändern in: 29001 Hinweis: Dieser Port wird für alle Lizenzdateien auf diesem Server verwendet. |
|                                    | Zurück Weiter Abbrechen                                                                                                    |

6. Geben Sie den Zielordner an und Klicken anschließend auf "Weiter".

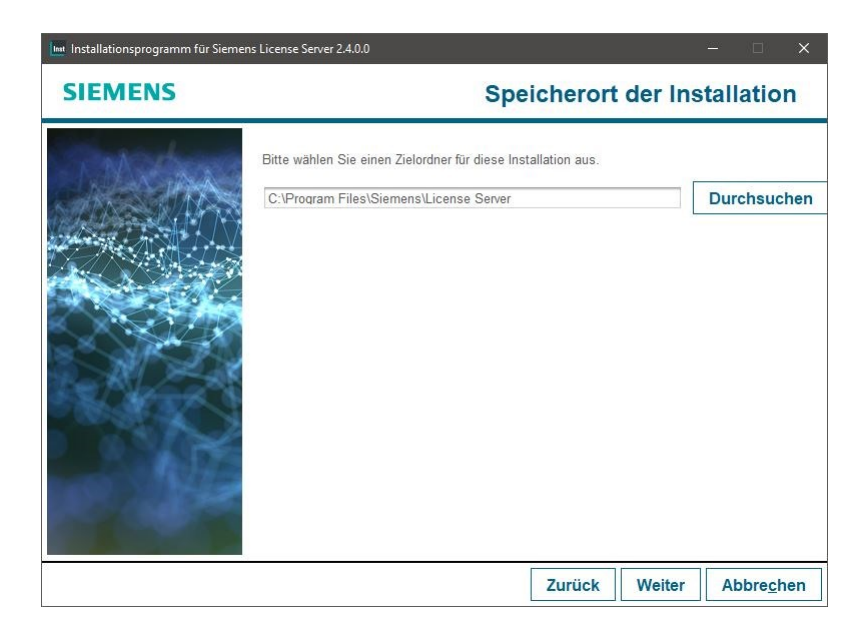

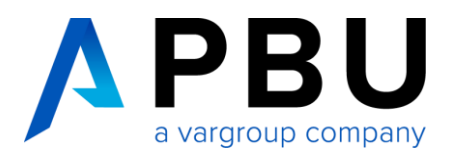

7. Jetzt können sie sich entscheiden, ob Sie die SLIM Funktion nutzen wollen.

Entweder geben sie hier Ihre Anmelde-E-Mail-Adresse an oder setzen den Haken, dass Sie die Funktion nicht nutzen möchten.

Weitere Informationen entnehmen Sie bitte der Siemens Wissensdatenbank.

Nach Ihrer Entscheidung klicken Sie auf "Weiter".

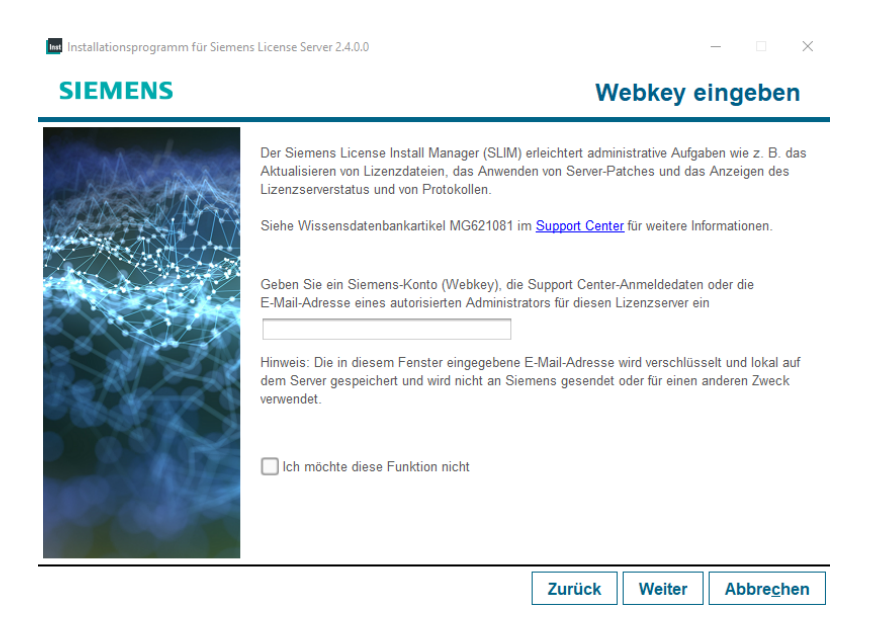

8. Bestätigen Sie die Installation mit "Weiter".

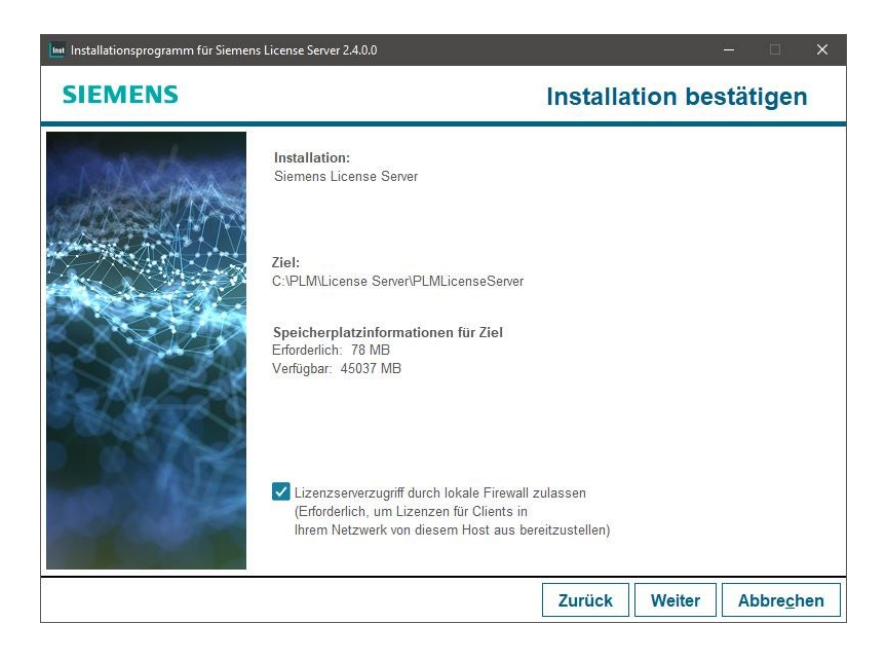

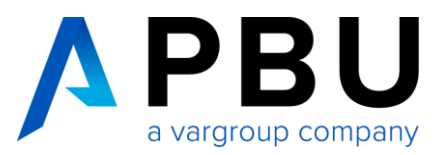

9. Der Siemens Lizenz Manager ist nun installiert.

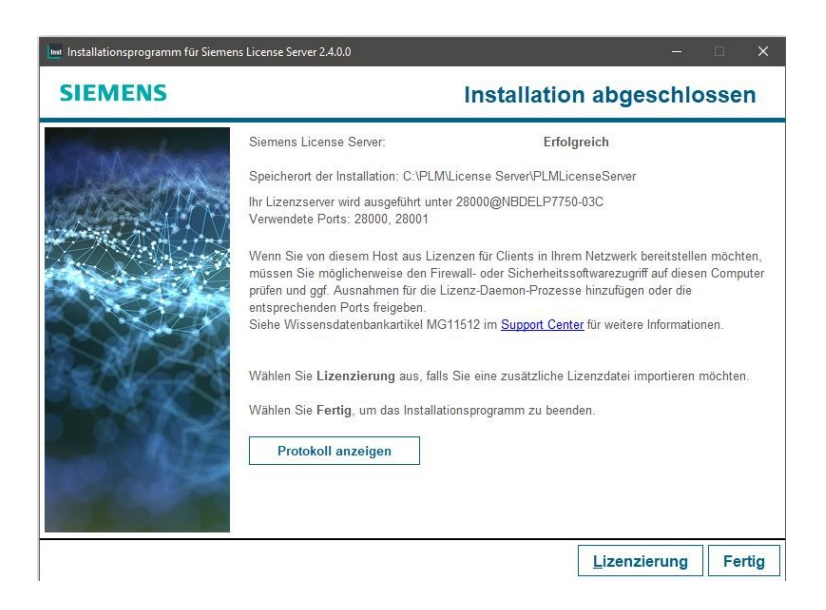

10. Rufen Sie über das Windows Startmenü die Lmtools auf.

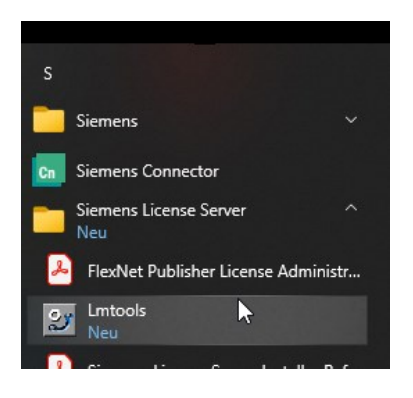

In der Registerkarte "Service/License File" sehen Sie nun den Eintrag "Siemens PLM License Server".

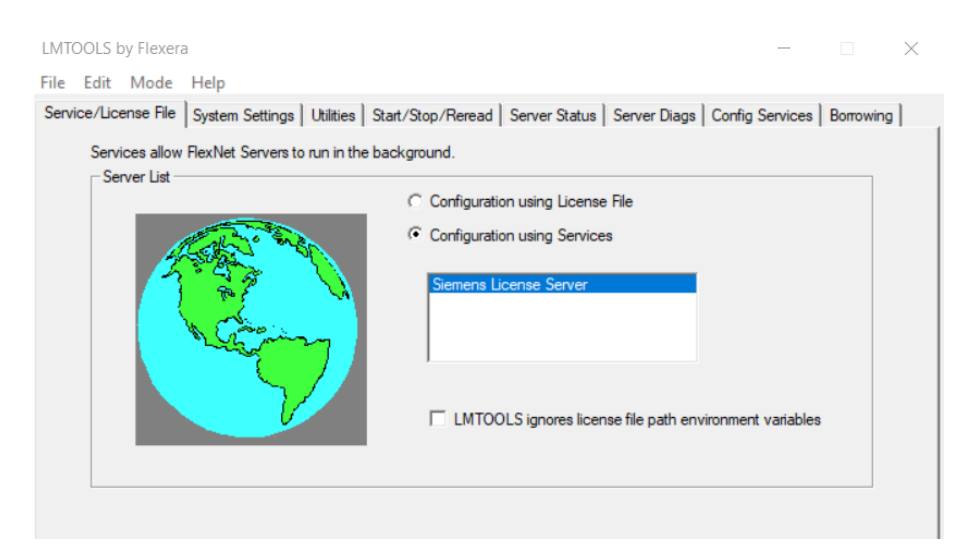

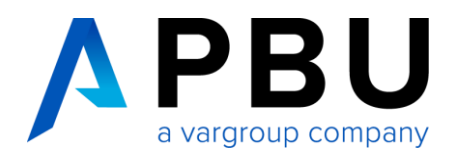

11. Unter der Registerkarte "Config Service" können Sie nochmals die Pfade kontrollieren und überprüfen, ob die Haken bei "Start Server at Power Up" und "Use Service" gesetzt sind.

| LMTOOLS by Flexera                |                                                                                                    |            | - X                    |  |  |  |
|-----------------------------------|----------------------------------------------------------------------------------------------------|------------|------------------------|--|--|--|
| File Edit Mode Help               |                                                                                                    |            |                        |  |  |  |
| Service/License File System Se    | Service/License File   System Settings   Utilities   Start/Stop/Reread   Server Status   Server Diags   Config Services   Borrowing |            |                        |  |  |  |
| Configure Service<br>Service Name | Siemens License Server                                                                                                    |            | Save Service           |  |  |  |
| Path to the Imgrd.exe file        | C:\PLM\Siemens\License Server\Imgrd.exe                                                                                             | Browse     | ]                      |  |  |  |
| Path to the license file          | C:\ProgramData\Siemens\License Server\Activ                                                                                         | Diowse     | ]                      |  |  |  |
| Path to the debug log file        | C:\ProgramData\Siemens\License Server\saltd.                                                                                        | Browse     | View Log Close Log     |  |  |  |
| ✓ Start Server at Po              | wer Up 🔽 Use Services                                                                                                    | RexNet Lic | ensing Service Details |  |  |  |
|                                   |                                                                                                    |            |                        |  |  |  |

Die Installation des SPLM-Lizenzmanagers ist hiermit abgeschlossen.

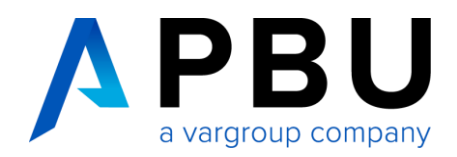

## 3. Lizenzierung des Clients

Rufen Sie unter dem Windows-Startmenü das Solid Edge Lizenzdienstprogramm auf, wählen Sie als Lizenzoption "Lizenzservername" aus und tragen den Namen des Servers (Host-Namen) ein. Dort können Sie auch den Port eintragen, falls Sie nicht den Standard Port bei der Installation des Servers gewählt haben.

| Solid Edge-Lizenzdienstprogramm             | ×                                                                          |
|---------------------------------------------|----------------------------------------------------------------------------|
|                                             | Solid Edge                                                                 |
| SE_LICENSE_SERVER:<br>28000@<br>COMPOSITE2: |                                                                            |
| Wählen Sie Ihre Lizenzoption:               |                                                                            |
| C Lizenzdatei                               | Verwenden Sie diese Option, wenn Sie einen Netzwerklizenzserver verwenden. |
| C Ich habe ein Abonnement                   |                                                                            |
| C Aktivierungscode                          |                                                                            |
| C Ich bin cloudaktiviert                    | Servemame:                                                                 |
| (• Lizenzservemame                          | Port-Nummer 29000                                                          |
| C Siemens-Lizenzierungswebsit               |                                                                            |
| Ich möchte Free 2D Drafting<br>verwenden    |                                                                            |
| C Ich möchte den<br>Viewer-Modus verwenden  | OK Abbrechen Hilfe                                                         |

Starten und testen Sie danach Solid Edge 2024.

Sollte Solid Edge 2024 nicht starten, überprüfen Sie Ihre Einstellungen in der Firewall wie unter Punkt 4 "Firewall" beschrieben.

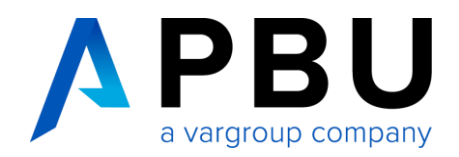

## 4. Firewall

Der Solid Edge Arbeitsplatz muss über TCP/IP auf den Lizenzserver zugreifen können. Dies darf nicht durch eine Firewall im internen Netzwerk verhindert werden.

Meist ist am Server keine Firewall eingeschaltet. Sollten Sie trotzdem am Server eine Firewall betreiben wollen, müssen Sie den SPLM Lizenzmanager durch die Firewall hindurch kommunizieren lassen.

Haben Sie bei Punkt 8 <u>nicht</u> den Hacken bei "Lizenzserverzugriff durch lokale Firewall zulassen" gesetzt, muss folgendes manuell gemacht werden

Fügen Sie die Dateien "Imgrd.exe" und "saltd.exe", welche im Installation Ordner zu finden sind, als Ausnahme in Ihrer Firewall am Server hinzu.

# Sie benötigen Hilfe bei der Installation?

Gerne übernehmen wir die Installation und Lizenzierung als Dienstleistung für Sie. Kontaktieren Sie hierzu einfach unsere Servicehotline unter **+49 8251 8191-10**.